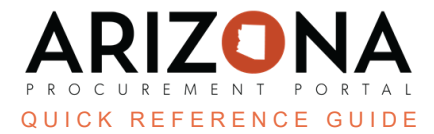

## **Sole Source Notice**

This document is a quick reference guide for users wishing to send out a Sole Source notice in the Arizona Procurement Portal (APP). If you have any questions, please contact the APP Help Desk at <a href="mailto:app@azdoa.gov">app@azdoa.gov</a>. Additional resources are also available on the SPO website: <a href="https://spo.az.gov/">https://spo.az.gov/</a>.

The purpose of this guide is to provide instructions for Procurement Officers on how to create a Sole Source notice to suppliers using the RFI functionality in APP.

## **Sole Source Notice**

- 1. Select **Create Sourcing Project** from any APP page from the Sourcing drop-down menu.
- 2. Complete all required information to create your sourcing project.
- 3. Select **RFx** in the Sourcing Project Type field.
- 4. Click Save.
- 5. Click the Identify Suppliers left margin tab.
- 6. Identify the suppliers you wish to notify. Suppliers can be filtered by using the commodity code.

For details on selecting suppliers, reference the Identifying Suppliers QRG.

- 7. Click Save.
- 8. Click the **Prepare RFx** left margin tab.
- 9. Select **RFI** from the RFx types drop-down menu.
- 10. Verify the Label.
- 11. Enter a **Bid Issue Date**.
- 12. Select a **Bid Due Date**.
- 13. Indicate the **Publication begin date** of the solicitation.

| Enable for the l    | Public Portal  |
|---------------------|----------------|
| Publication begin o | date ()*       |
| m 7 (5 (0000        | 12:00:00 414 - |

- 14. Enter the **Process** and **Summary** of the solicitation. The information entered here is sent to suppliers and available on the public portal.
- 15. Click Save.
- 16. Click the **RFx Exhibits** header.
- 17. Click on the Create a Document button.

18. Select **Solicitation Documents** from the pop-up list. The Sole Source notice is uploaded as a solicitation document.

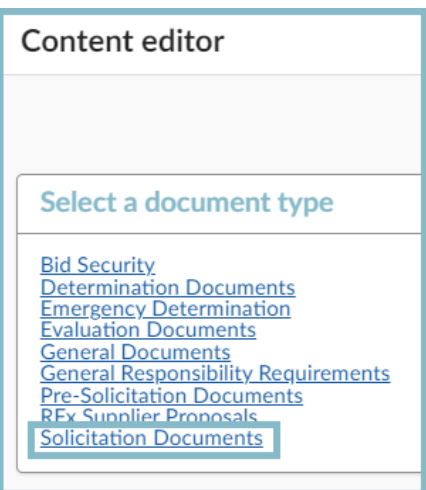

19. Enter the **Title**, click **Click or Drag to add files**, and select the file you want to upload.

## 20. Click Save & Close.

| Solicitation Documents |      |              |       |                                                  |
|------------------------|------|--------------|-------|--------------------------------------------------|
|                        | Save | Save & Close | Close | Save & Preview Delete                            |
| Title 19               |      | 20           |       | Information                                      |
| Title*                 |      |              | en    | Status* Approved                                 |
| Summary                |      |              | 19    | Document ①* English © Click or Drag to add files |

- 21. Click **Send Solicitation for Approval** at the top of the page.
- 22. Once all approvals are obtained, the Send button displays. Click Send to distribute to all selected suppliers.
- 23. Ensure all selected suppliers are included on the pop-up.
- 24. Click Send and Close.
- 25. Click **OK** twice.

26. Click the **Open Solicitations** link from the APP login page to verify your Sole Source Notice was sent successfully.

|        | Welcome to the State of Arizona's Procurement Portal                                                                                                    |                                                        | IDENTIFICATION                                                                                                    |             |
|--------|----------------------------------------------------------------------------------------------------|--------------------------------------------------------|----------------------------------------------------------------------------------------------------|-------------|
|        |                                                                                                    |                                                        | Login*                                                                                                    |             |
|        |                                                                                                    |                                                        | L L L L L L L L L L L L L L L L L L L                                                                                                    |             |
|        |                                                                                                    | NA                                                     | Password*                                                                                                    |             |
|        | PROCUREMENT POR                                                                                                    | TAI                                                    | ▶ Login                                                                                                    |             |
|        | app.az.gov                                                                                                    |                                                        | Lost your password?                                                                                                    |             |
|        | SUPPLIERS: <u>Please click HERE for a APP Tutorial V</u><br>Guides                                                                                                    | ideo and Reference                                     |                                                                                                    |             |
|        | The objectives of the Arizona Procurement Portal are to make<br>offer their goods and services, and to make it easier for the State<br>buy and pay for the goods and services it needs. | it easier for suppliers to<br>e of Arizona to promptly | Help Desk +1 602-542-7600 Click Here to Regist                                                                                                    | er          |
|        | Our vision is to make procurement simple, efficient, and effective<br>increasing visibility so that we are better able to deliver on o                                                  | reducing complexity and<br>our commitments to our      | Open Solicitations State Contracts                                                                                                    |             |
|        | stakeholders.                                                                                                    |                                                        | N44                                                                                                    |             |
|        | State Procurement Office                                                                                                    |                                                        | View Public Catalog                                                                                                    |             |
| <      | Show public request for proposals                                                                                                    |                                                        |                                                                                                    |             |
|        |                                                                                                    |                                                        |                                                                                                    |             |
| 🛱 Exp  | eected date format: M/d/yyyy                                                                                                    |                                                        |                                                                                                    |             |
| Keywo  | rds Commodities                                                                                                    |                                                        |                                                                                                    |             |
|        | •                                                                                                    | Q Search Reset                                         |                                                                                                    |             |
| RFx ty | bes Status                                                                                                    |                                                        |                                                                                                    |             |
| Begin  | REx Awarded                                                                                                    |                                                        |                                                                                                    |             |
| ⊞ Mir  | i value                                                                                                    |                                                        |                                                                                                    |             |
| Agency | ·                                                                                                    |                                                        |                                                                                                    |             |
|        | · ·                                                                                                    |                                                        |                                                                                                    |             |
| C      | ode 🛊 Label                                                                                                    |                                                        | the Branch Status the Status the | RFx Awarded |
| ه Bl   | PM005516 Sole Source Notice                                                                                                    | Chocolate or chocol                                    | late substitute Arizona Department of Open for<br>Administration Bidding                                                                                                    |             |

## Resources

Click the link below for more information on the Sourcing Project creation processes in APP: <u>https://spointra.az.gov/arizona-procurement-portal/app-support/quick-reference-guides-176-upgrad</u> <u>e/source-contract-qrgs-176</u>